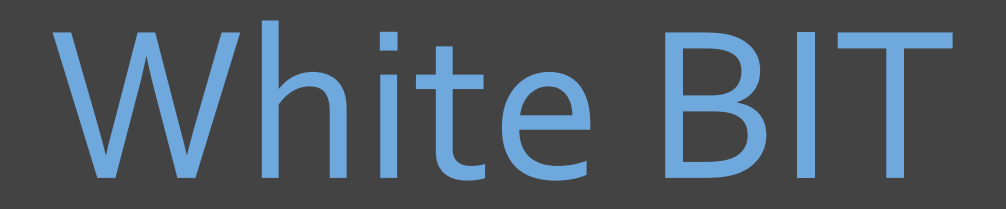

whitesIT

White BIT公式サイトへ ↓ https://whitebit.com/

# 口座開設方法

# WhiteBIT

画面右上の ENを JA(日本語)に変更して 登録ボタンをクリック

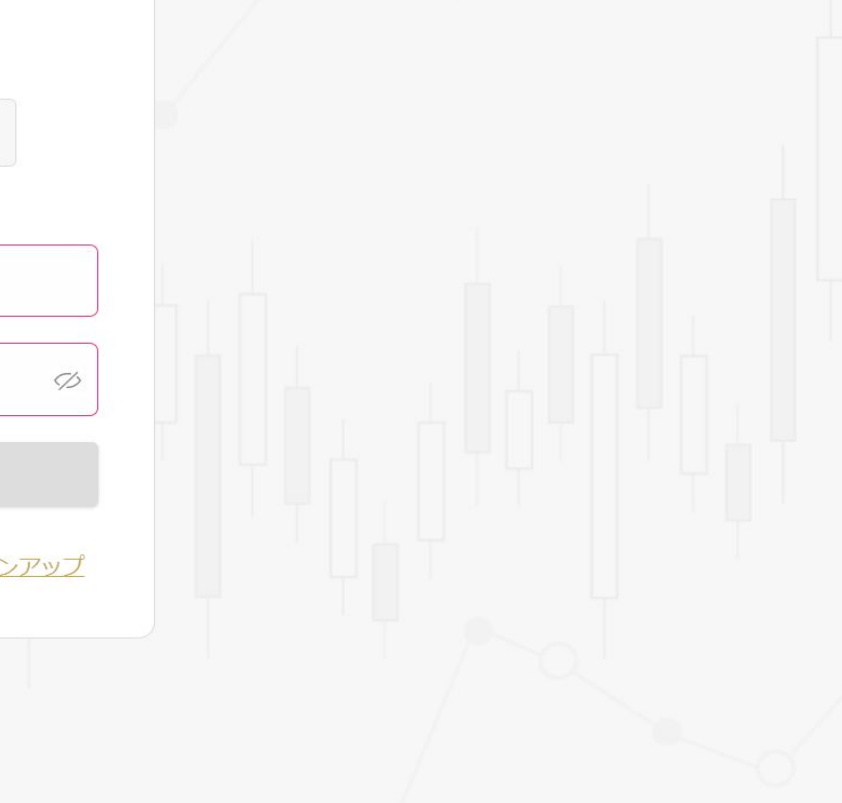

ログイン

#### ☆ 訪問していることを確認してください: https://whitebit.com

https://whitebit.com

#### フィールドは必須項目です

□ 電子メール
 □ パスワード

ログイン

パスワードを忘れました?

アカウントを持っていないのですか? サインアップ

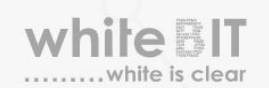

© 2018 - 2020 WhiteBIT.com全著作権所有

24 登録

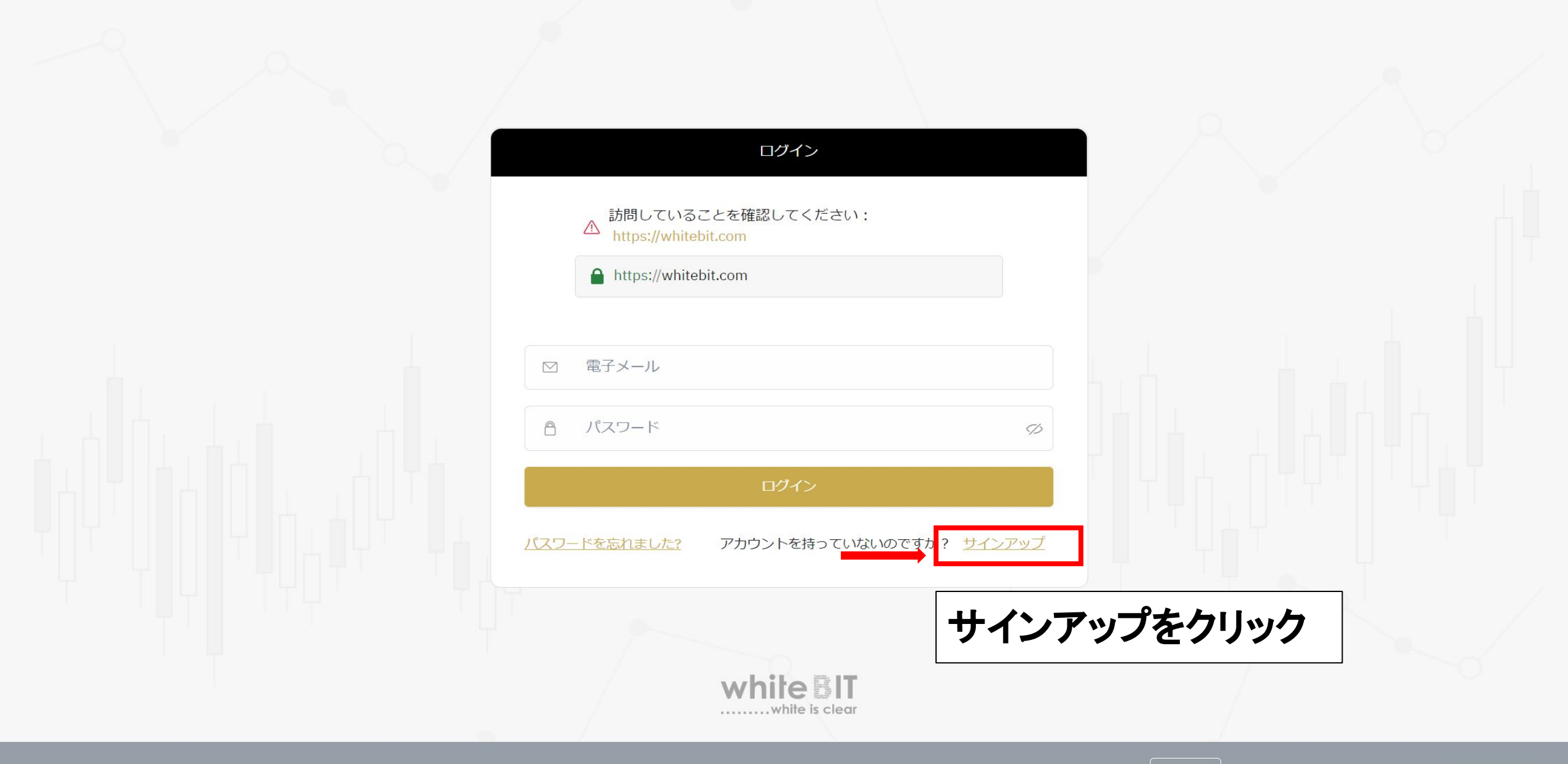

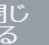

**O** Support

|     | サインアップ                                                                                                    | 登録情報を入力            |
|-----|----------------------------------------------------------------------------------------------------|--------------------|
|     | フィールドは必須項目です                                                                                                    | (1) J II Z ↓ ↓ J   |
|     | <ul> <li>► パスワード</li> </ul>                                                                                                    | ①メールアドレス<br>②パスワード |
| (2) | 合 パスワードを認証する Ø                                                                                                    | ※アルファベット大文字英数字記号   |
|     | <ol> <li>紹介ID (オプション)</li> </ol>                                                                                                    | を含む8文字以上           |
| 3   | WhiteBIT 利用規約         および         (回人情報保護方針)         (回意します)           注意!         私はここに私が以下の国の市民でも居住者でもないことを確認します:                 | ③チェックボックス          |
|     | アメリカ領ウァージン諸島、アメリカ領サモア、グアム、アフガニスタン、イラン、イ<br>ラク、イエメン、北朝鮮、北マリアナ諸島、リビア、パキスタン、ブエルトリコ、パレ<br>スチナ、ソマリア、シリア、アメリカ、ソマリア、スーダン、ウクライナの一時占領地<br>域。 | (注意事項)             |
| 4   | レジスター                                                                                                    | 2つにチェックする          |
|     | 既にアカウントを持っていますか? <u>サインイン</u>                                                                                                    | ④レジスターをクリック        |
|     |                                                                                                    |                    |
|     | white BIT                                                                                                    |                    |

© 2018 - 2020 WhiteBIT.com全著作權所有

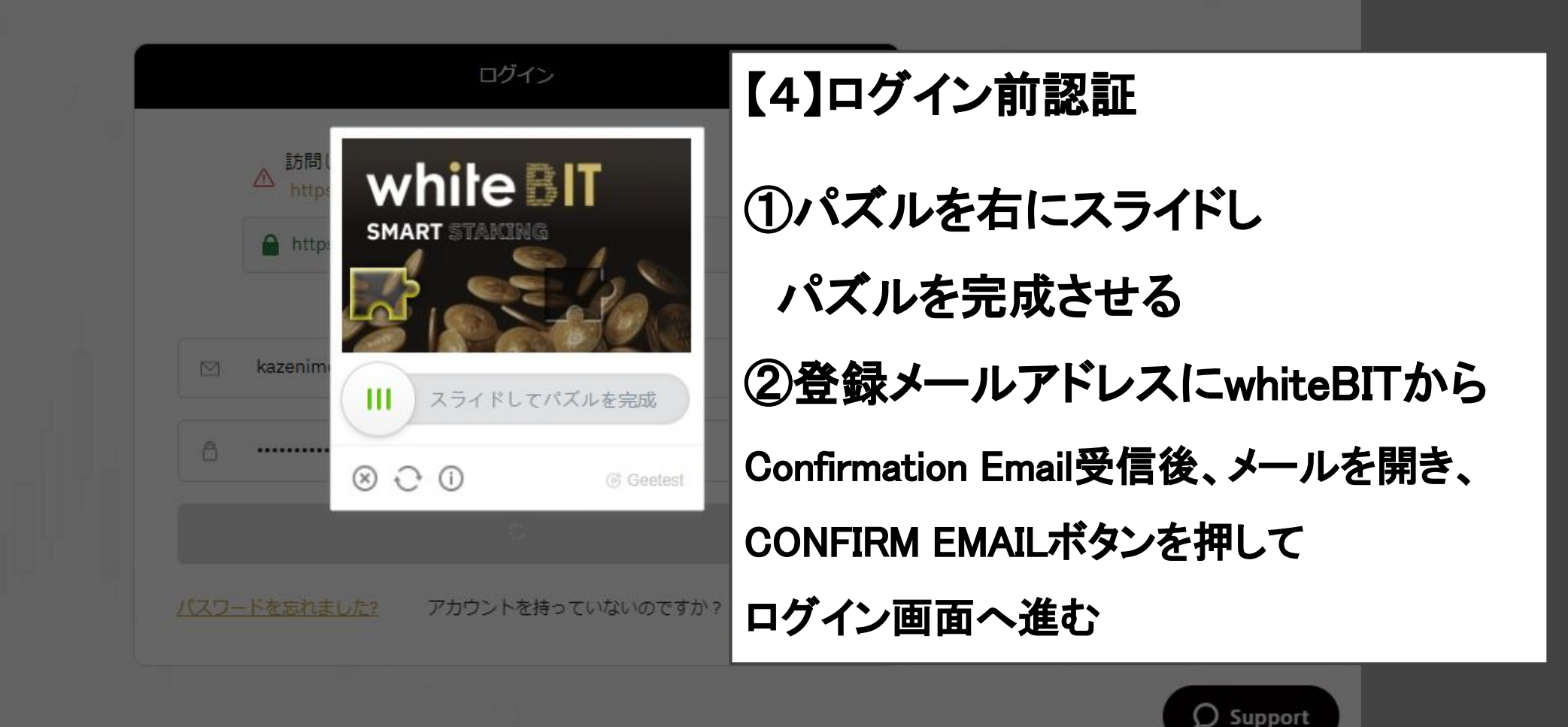

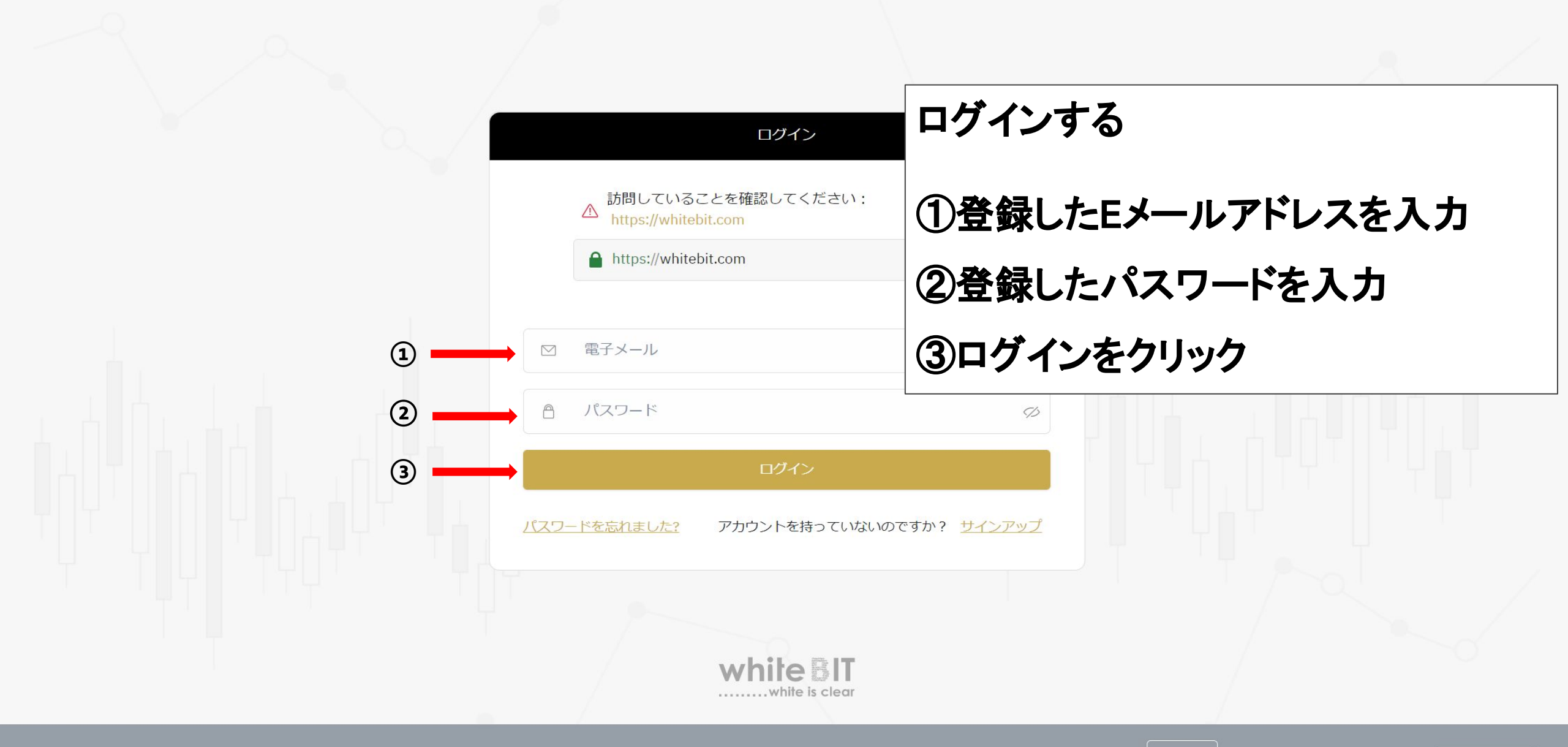

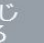

**O** Support

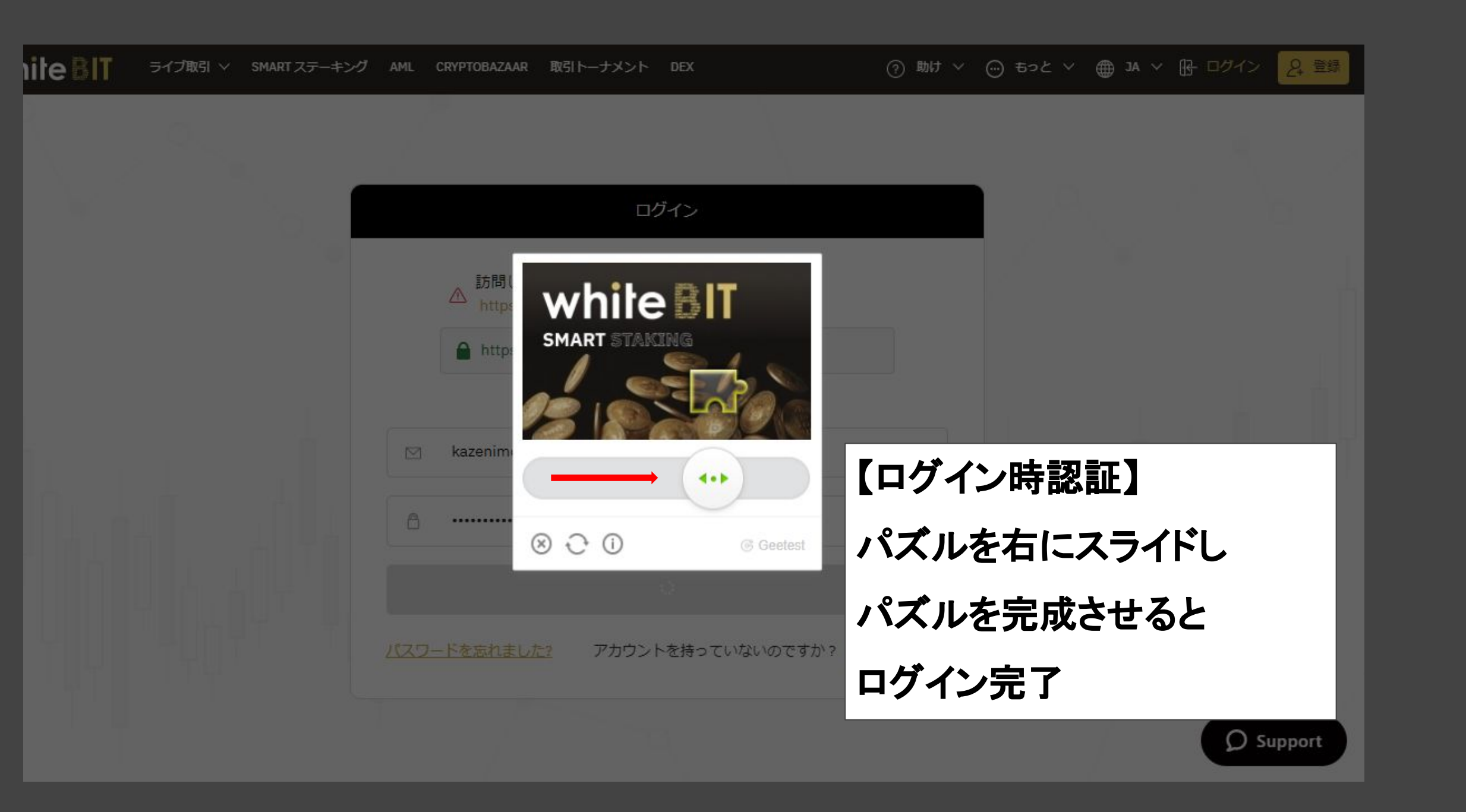

White ジョブ レー・パランス ∨ ライブ取引 ∨ コード SMART ステーキング AML P2P 取引トーナメント DEX

- 🤇 屇 ⑦ 助け 🗸 💮 もっと 🗸 🌰 JA 🧹 🙎 🔿

| Depth            | <u>2FA</u> を有効にして <u>K</u> | <u>(C</u> を渡すことをお勧めします     |   |
|------------------|----------------------------|----------------------------|---|
| 価格               | BTC                        | USDT                       |   |
| 2314915          | 1 244115                   | 28800 20475225             |   |
| 23148 28         | 1 381225                   | 31972 983043               | ( |
| 23147.41         | 1.293642                   | 29944.46176722             |   |
| 23146.54         | 1.238875                   | 28675.6697425              |   |
| 23145.67         | 1.197395                   | 27714.50952965             |   |
| 23144.8          | 1.04966                    | 24294.170768               |   |
| 23143. <b>93</b> | 0.248599                   | 5753.55785407              | c |
| 23143.07         | 0.886315                   | 20512.05008705             | Č |
| 2314 <b>2.2</b>  | 0.140879                   | 3260.2499938               |   |
| 2314 <b>1.33</b> | 0.805516                   | 18640.71157628             |   |
| 23140.46         | 0.649189                   | <b>150</b> 22.53208694     |   |
| 23139.59         | 0.780387                   | 18057.83522133             |   |
| 23138.72         | 0.22217                    | 5140.7294224               |   |
| 23137.86         | 0.021202                   | 490.56890772               |   |
| 23136.99         | 0.215784                   | 4992.59225016              |   |
| 2313 <b>6.12</b> | 0.007078                   | 163.75745736               | - |
| 23135.25         | 0.037225                   | 861.20968125               | j |
| 23134.38         | 0.313245                   | 7246.728863 <mark>1</mark> |   |
| 2313 <b>3.51</b> | 0.200067                   | 4628.25194517              |   |
| 23132.65         | 0.258781                   | 5986.29029965              | ſ |
| 2313 <b>1.78</b> | 0.145476                   | 3365.11882728              |   |
| 23130. <b>91</b> | 0.151007                   | 3492.92932637              | Į |
| 23130.04         | 0.011591                   | 268.10029364               |   |
| <b>2</b>         | 3129.17 USDT               | 0.76%                      | î |
| 23129.17         | 0.015104                   | 349.34298368               | î |
| 23128.31         | 0.019009                   | 439.64604479               | C |
| 23127.44         | 0.163921                   | <b>3791</b> .07309224      |   |
| 23126.57         | 0.204151                   | 4721.31239207              |   |
| 22125 7          | 0.21226                    | 7000 E404E0                |   |

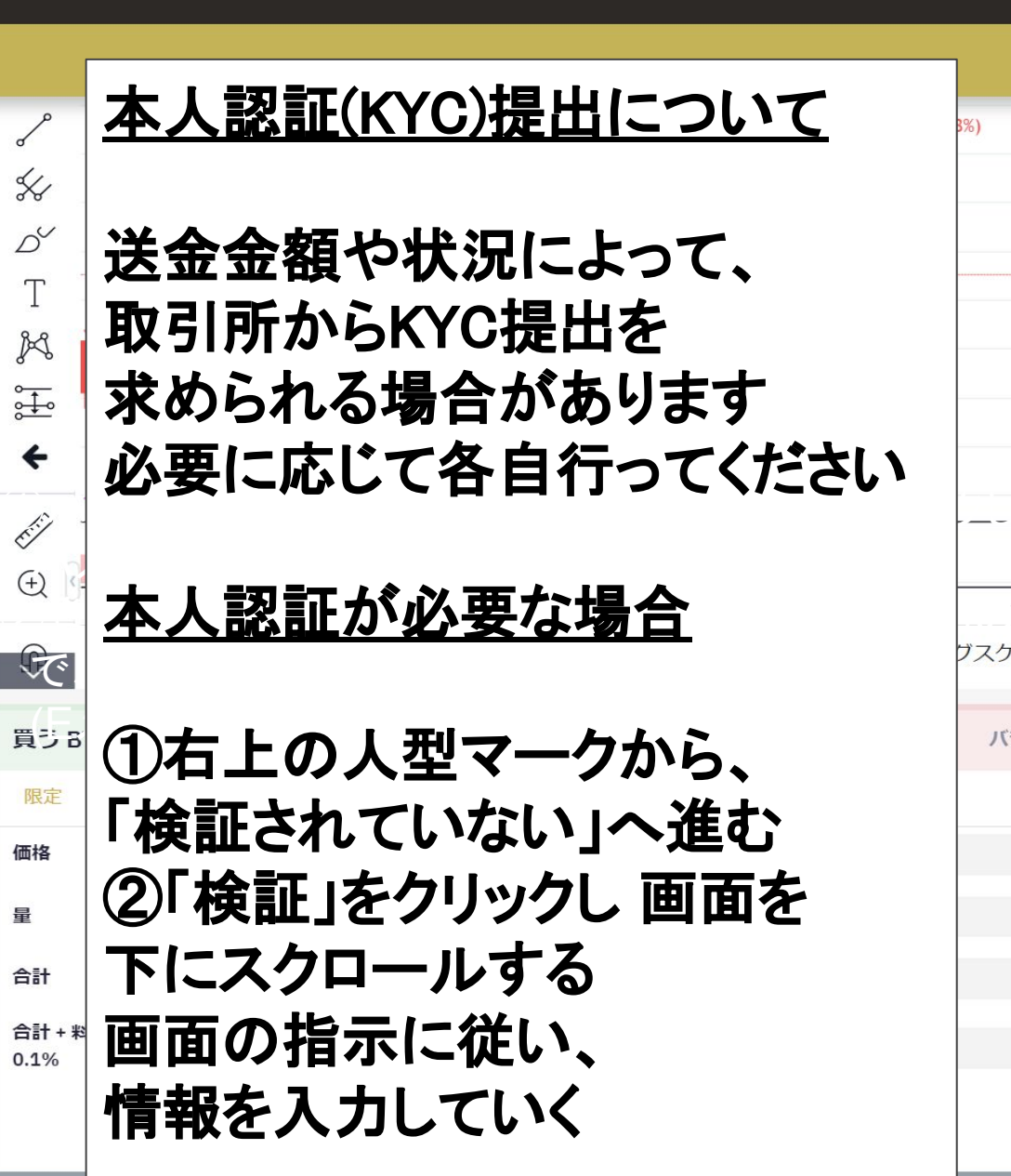

|            |             | <u>3</u> settatak | (E           | U        |
|------------|-------------|-------------------|--------------|----------|
| ► 24000.00 | ¢1          | ንቱ                |              |          |
| - 23750.00 | Q 探す(2)     | ) 検証されて           | いない          |          |
| - 23500.00 | 名前↓<br>BTC  | )設定               |              |          |
| - 23250.00 | FTH reg     | <del>а</del> ала  |              |          |
| - 23129.17 | USDT        |                   |              |          |
| - 22750.00 | USD         | う 私のバラン           | ス            |          |
|            | 0           | 5 歴史              |              |          |
| - 22500.00 | 山市場         | _                 |              |          |
| - 22250.00 | POPULA      | ∋ api≠–           |              |          |
| - 22000.00 |             | APIドキュ>           | ベント          |          |
| -          | ALL 市場 J    |                   | ち達を切待        |          |
|            | * BTC/U     |                   |              |          |
| 20:0 🗘     | * ETH/U     |                   |              |          |
| ール 自動      |             |                   |              |          |
|            |             |                   |              |          |
|            | XLM/U       |                   | 45504000000  |          |
| ランス: 0 BTC | * XRP/USDT  | 0.59909           | 15501289.826 | 6.28%    |
|            | ★ TRX/USDT  | 0.031262          | 14643187.576 | 0.42%    |
|            | ★ BTC/USD   | 23129.78          | 11072854.754 | 0.82%    |
| USDT       | ★ BCH/USDT  | 317.59            | 6312952.387  | 1.71%    |
|            | ★ BNB/USDT  | 30.9107           | 5115840.485  | 0.88%    |
| BTC        | ✤ EOS/USDT  | 3.1011            | 4166324.725  | 0.83%    |
|            | ★ ETH/USD   | 651.44            | 3679249.322  | 0.25%    |
| USDT       | * BAND/USDT | 6.7416            | 2930274.635  | -1.63%   |
|            | * UNI/USDT  | 3.8027            | 2007442.365  | 1.88%    |
| USDT       |             |                   |              |          |
|            | 取引履歴        |                   |              | <u> </u> |
|            | 価格 (USDT)   | 量                 |              | 時間 (UTC) |
|            | 22420.47    | 0.005(35          |              | 00.54.47 |

このウェブサイトでは、クッキーを使用して最高のエクスペリエンスを提供しています。このサイトの使用を継続すると、WhiteBITに同意したことになります。ブラウザの設定を変更すること により、いつでもクッキーを無効に

# アクアウォレットからAQNを送金する方法

# WhiteBIT

# アクアウォレットからwhite BITへの送金方法

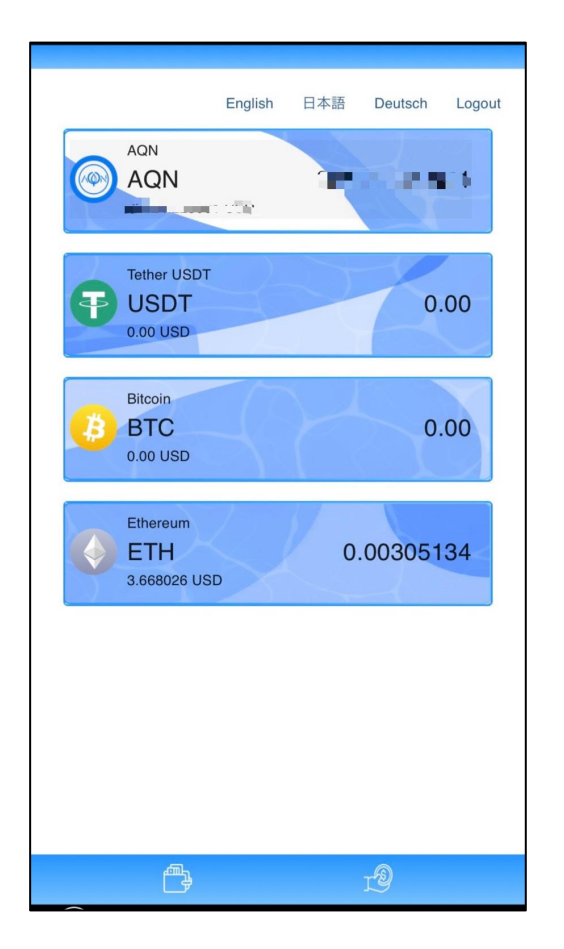

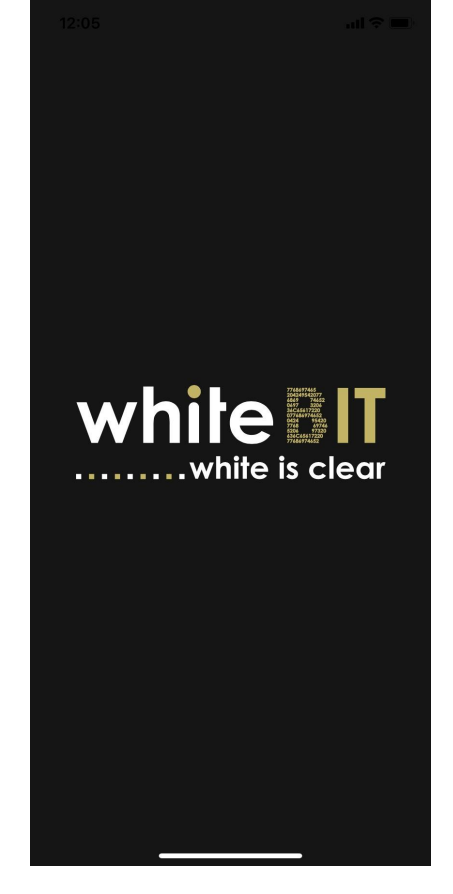

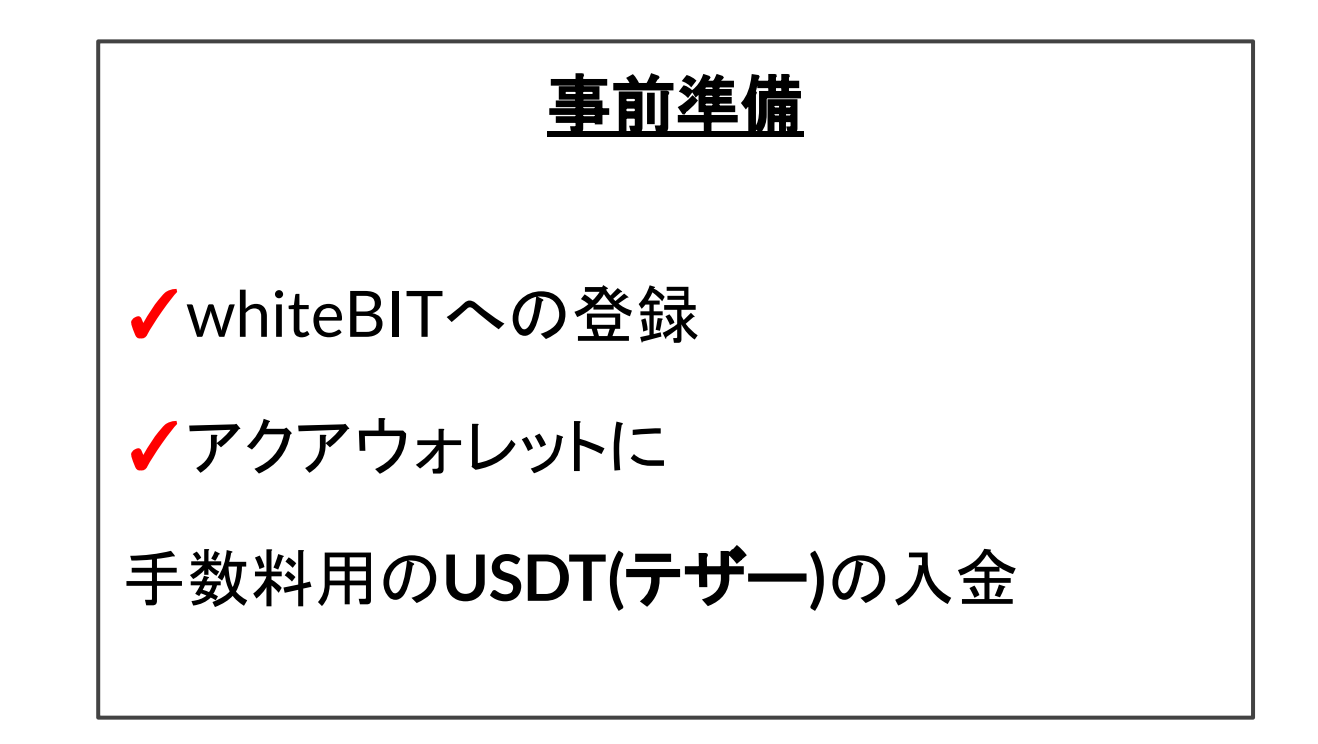

# white BITウォレットアドレスの確認

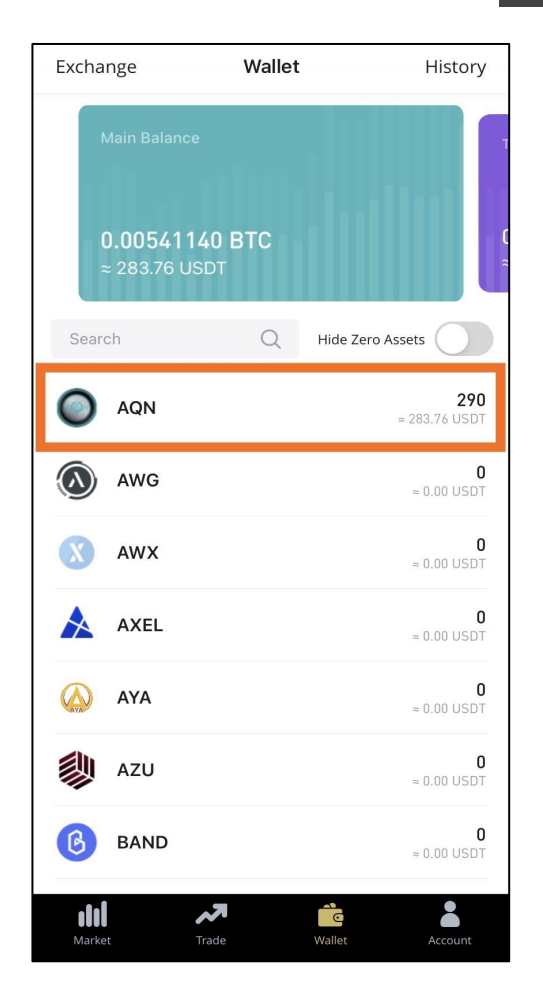

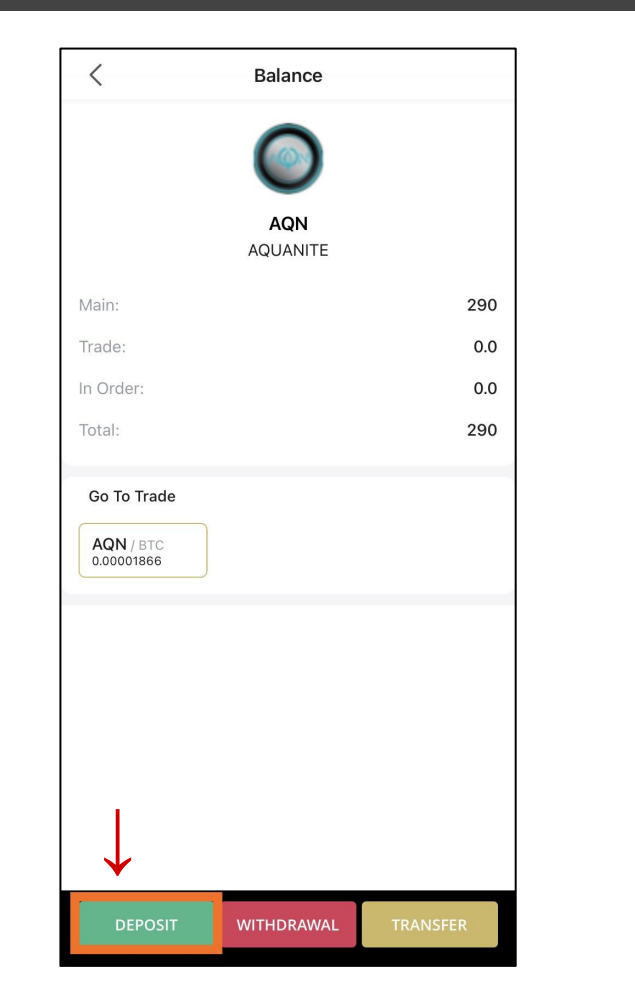

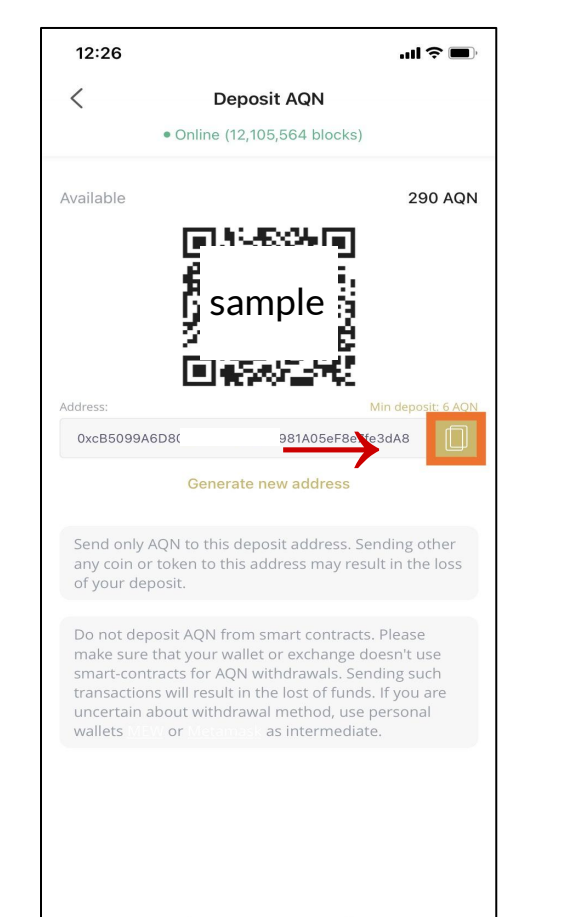

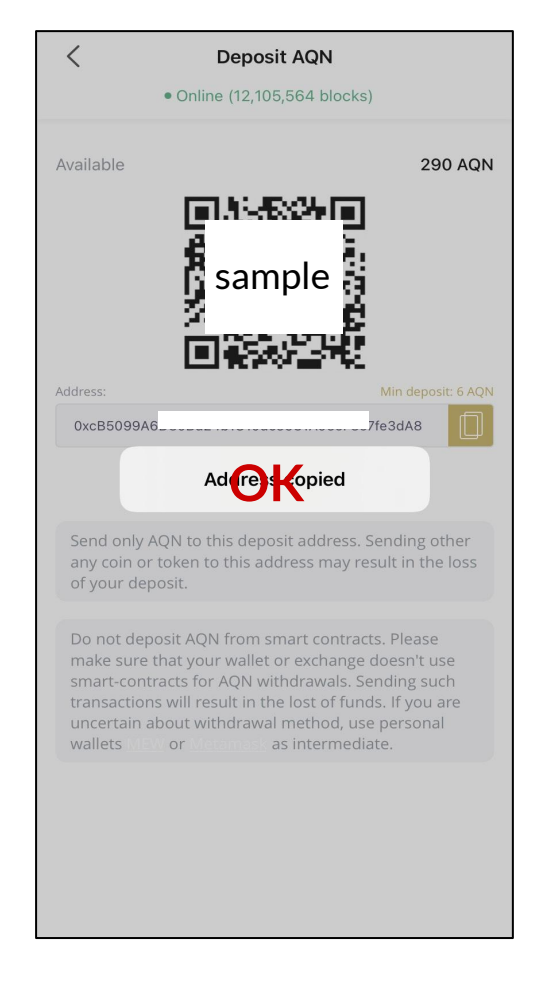

white BITの画面からウォレットアドレスをコピーします 手順: AQN選択→DEPOSIT→コピー→OK ※最小入金額以上でご入金ください

# アクアウォレットへの貼り付け方法

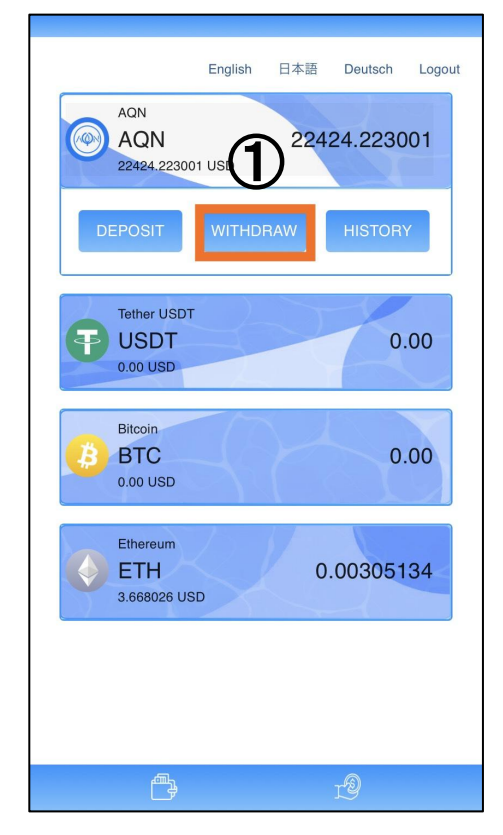

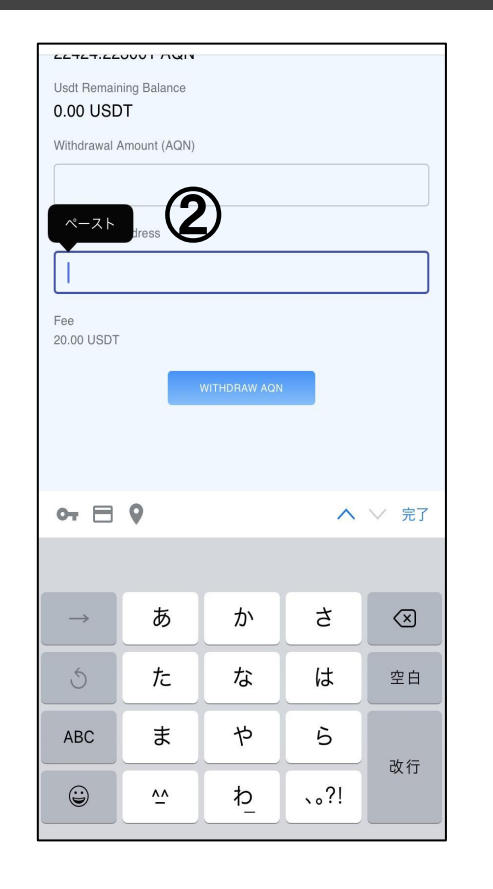

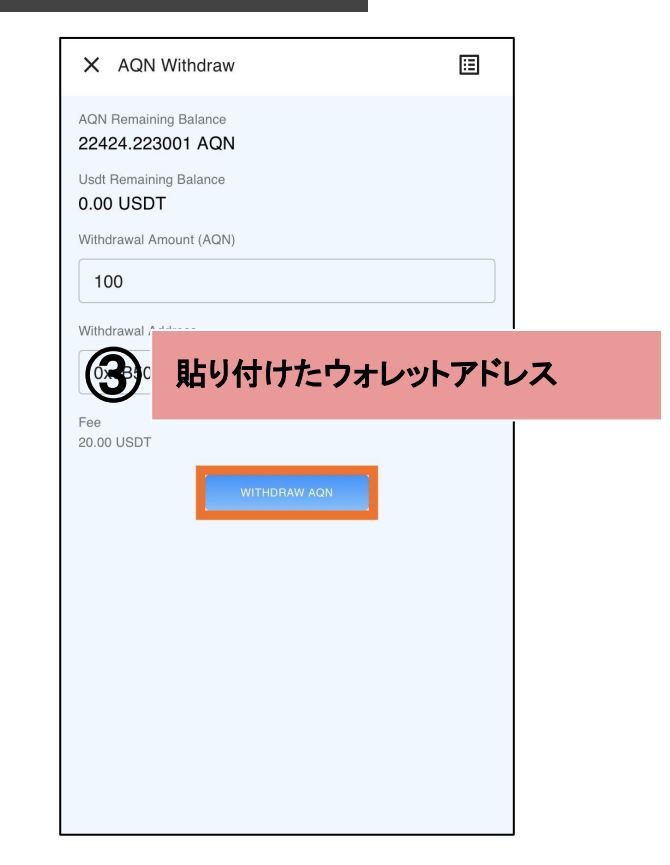

① WITHDRAWを押します

 ②次の画面でwhite BITでコピーしたウォレットアドレスを貼り付けます
 ③貼り付けたウォレットアドレスに間違いがないかを、必ず確認してください (複数回確認されることを推奨いたします)
 ※初めて送金する場合は、少額でテスト送金をすることを推奨いたします テスト送金する際も送金手数料が必要となります

# AQNを取引所で取引する方法

# WhiteBIT

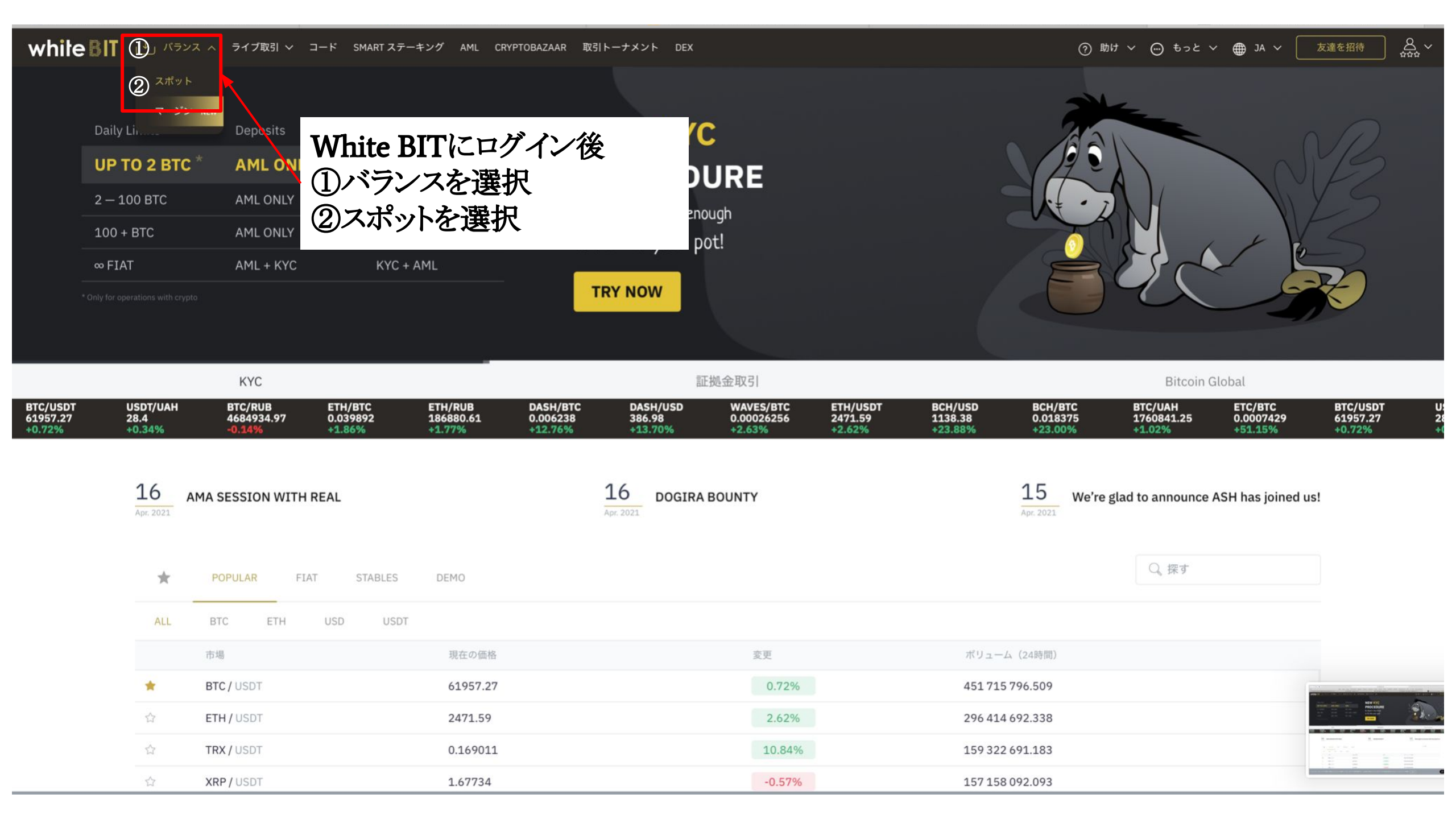

| white BIT ビ バランス ~ ライブ取引 ~ コード SMART ステーキング AML CRYPTOBAZAAR 取引トーナメント DEX |               |                      |       |    |       |                                      |    |     | ⑦ 助け ∨ 💮 もっ      | ≥ × ⊕ JA ~ ( | 友達を招待 | <u>ک</u> |
|---------------------------------------------------------------------------|---------------|----------------------|-------|----|-------|--------------------------------------|----|-----|------------------|--------------|-------|----------|
|                                                                           | スポットハ         | 、ランス   『             | E拠金残高 |    |       |                                      |    | ВІ  | rc 同じ            |              |       |          |
|                                                                           |               | すべて                  |       |    | フィアット |                                      |    |     | 厩舎               |              |       |          |
|                                                                           | 探す            | Q. 隠す 🗩              |       |    |       |                                      |    |     | クレジットカードで暗号を購入する |              |       |          |
|                                                                           | ティッカー 🛇       | 名前 ≎                 | 行動    |    | メインウ  | 翻訳                                   | する | 貿易≎ | 注文中 🛇            |              |       |          |
| 通貨を探す                                                                     | 🗸 🚯 втс 🖉     | Bitcoin              | 保証金   | 出金 | 0     | $\stackrel{\leftarrow}{\rightarrow}$ | 転送 | 0   | 0                |              |       |          |
| 「AQN」を検索                                                                  | 🗸 🔶 ЕТН 🖉     | Ethereum             | 保証金   | 出金 | 0     | ⇆                                    | 転送 | 0   | 0                |              |       |          |
| •                                                                         | V 😗 USDT 🖉    | Tether US            | 保証金   | 出金 | 0     | ⇆                                    | 転送 | 0   | 0                |              |       |          |
|                                                                           | V (S) USD     | United States Dollar | 保証金   | 出金 | 0     | 4                                    | 転送 | 0   | 0                |              |       |          |
|                                                                           | ✓ ₽ RUB       | RUB Ruble            | 保証金   | 出金 | 0     | ₽                                    | 転送 | 0   | 0                |              |       |          |
|                                                                           | $\sim~$ 8 uah | Hryvnia              | 保証金   | 出金 | 0     | ₽                                    | 転送 | 0   | 0                |              |       |          |
|                                                                           | UR            | Euro                 | 保証金   | 出金 | 0     | ⇆                                    | 転送 | 0   | 0                |              |       |          |
|                                                                           | V 🕑 DOGE 🖉    | Dogecoin             | 保証金   | 出金 | 0     | ⇆                                    | 転送 | 0   | 0                |              |       |          |
|                                                                           | V 🗙 XRP 🖉     | Ripple               | 保証金   | 出金 | 0     | \$                                   | 転送 | 0   | 0                |              |       |          |
|                                                                           | V ව DASH 🖉    | Dash                 | 保証金   | 出金 | 0     | ţ                                    | 転送 | 0   | 0                |              |       |          |
|                                                                           | ✓ ● LTC       | Litecoin             | 保証金   | 出金 | 0     | ⇔                                    | 転送 | 0   | 0                |              |       |          |
|                                                                           | v 🧖 XLM 🖉     | Stellar              | 保証金   | 出金 | 0     | ⇔                                    | 転送 | 0   | 0                |              |       |          |
|                                                                           | -> 🏷 TRX 🖉    | Tron                 | 保証金   | 出金 | 0     | ⇔                                    | 転送 | 0   | 0                |              |       |          |
|                                                                           |               |                      |       |    |       |                                      |    |     |                  |              |       |          |

white **MIT** 

機能

1

HITEBIT情報

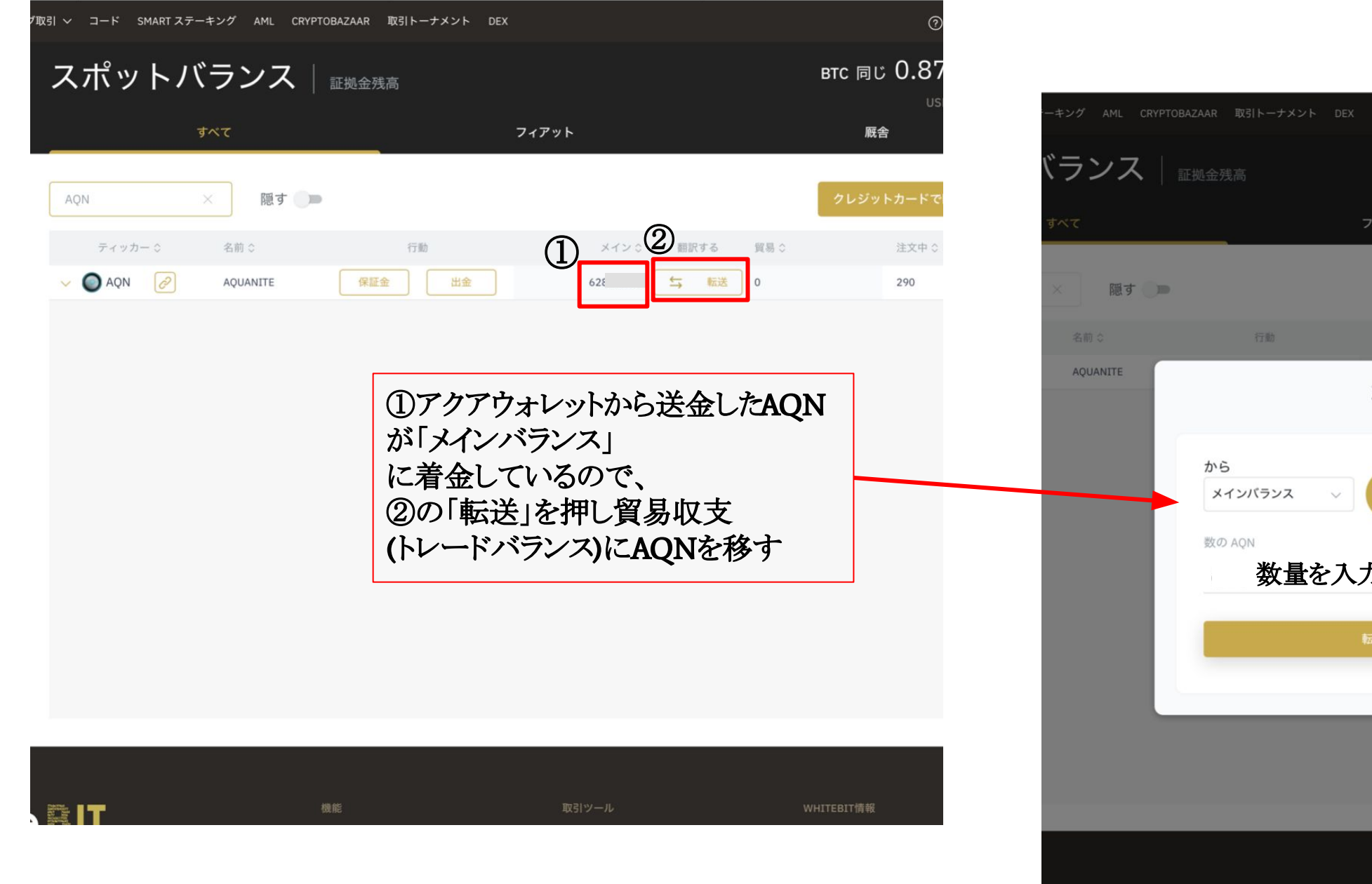

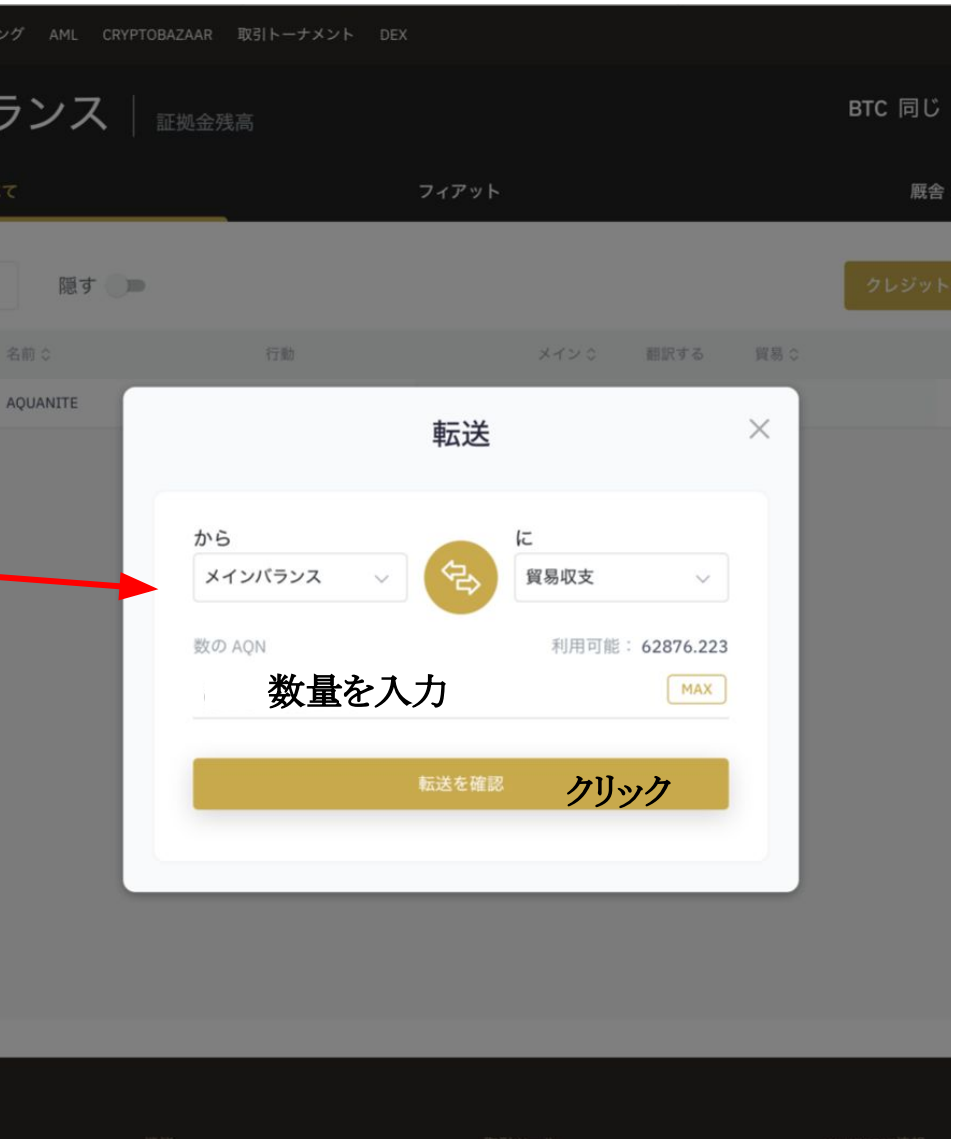

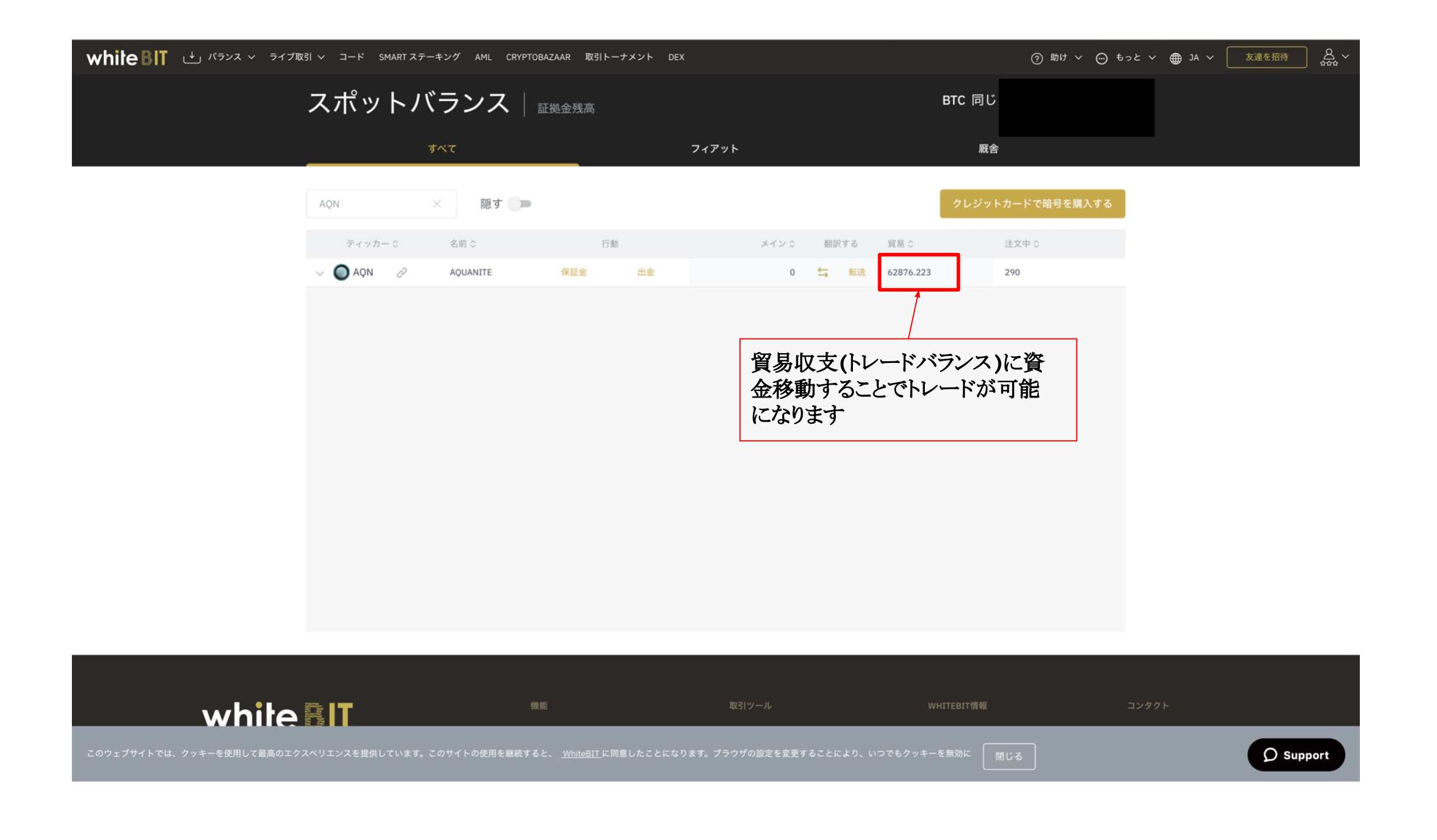

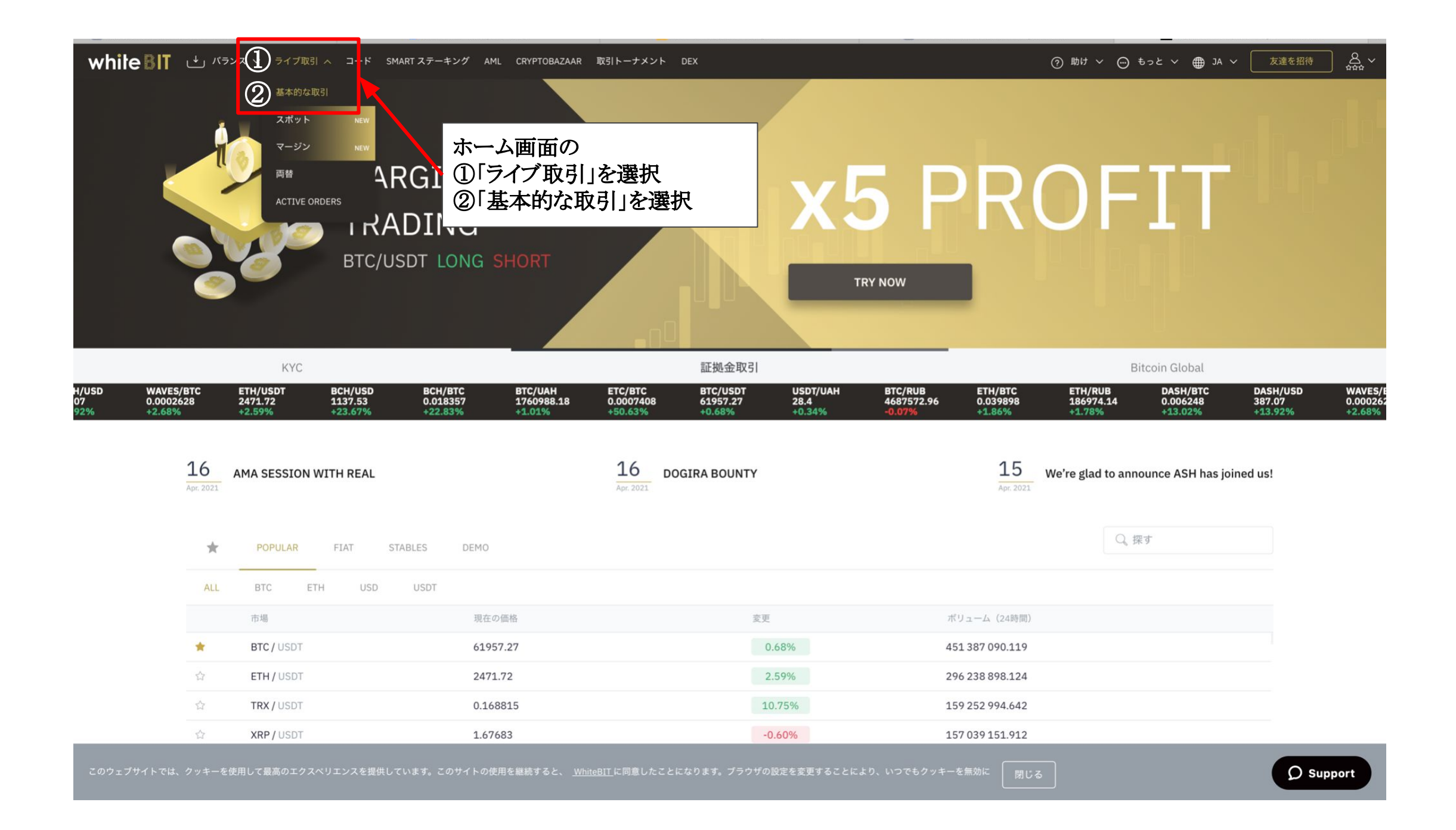

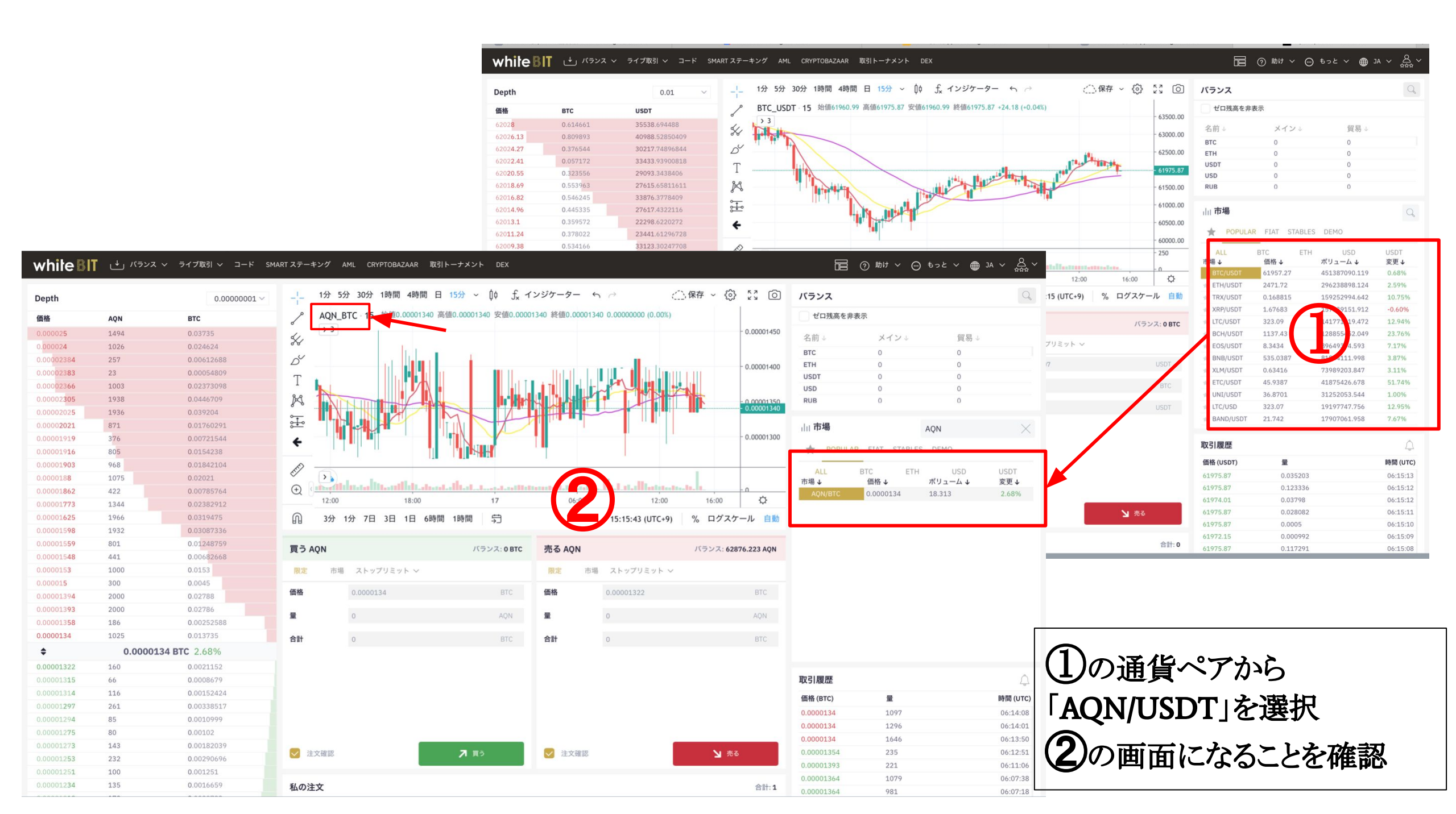

# Limit Order指值売却方法

#### 〒 ⑦ 助け ∨ ○ もっと ∨ ● JA ∨ 品 ∨ white **BIT** 」↓」パランス ~ ライブ取引 ~ コード SMART ステーキング AML CRYPTOBAZAAR 取引トーナメント DEX 53 0 3 1分 5分 30分 1時間 4時間 日 15分 ~ 10 ƒ インジケーター ら → ()保存 ~ バランス -----Depth 0.0000001 ~ ゼロ残高を非表示 AQN BTC 始值0.00001340 高值0.00001340 安值0.00001340 終值0.00001340 0.00000000 (0.00%) 価格 AQN BTC 0.00001450 0.000025 1494 0.03735 S 名前↓ メインシ 貿易↓ 0.000024 1026 0.024624 取引する通貨ペアになっているかを確認 BTC D 0.00002384 257 0.00612688 ETH 0.00001400 ①「限定」(指值注文) 0.00002383 23 0.00054809 USDT 1003 0.00002366 0.02373098 USD X X になっていることを確認 1938 0.0446709 0.00002305 RUB 0.00001350 1936 0.039204 0.00002025 ÷ 871 0.01760291 山市場 0.00001300 376 0.00721544 0.00001919 POPULAR ②「価格」に手動で 0.00001916 805 0.0154238 0.01842104 0.00001903 968 Ē ALL >> 0.02021 価格を入力 0.0000188 1075 市場↓ I al al al la la fata da la da and the states of the state of the state of $( \pm )$ 0.00001862 422 0.00785764 Ø 12:00 06:00 12:00 16:00 18.00 17 または、売り板の価格部分(★ 1344 0.02382912 0.0319475 M 5 0.00001625 1966 3分 1分 7日 3日 1日 6時間 1時間 15:15:43 (UTC+9) % ログスケール 自動 0.00001598 1932 0.03087336 印)をクリックして価格を入力 0.01248759 0.00001559 801 買う AQN バランス: 0 BTC 売る AON バランス: 62876.223 AON 441 0.00682668 0.00001548 0.0000153 1000 0.0153 (1)市場 ストップリミット ~ 市場 ストップリミット ~ 限定 0.000015 300 0.0045 ③「量」に任意の売却数量を (2)価格 価格 BTC 0.00001394 2000 0.02788 0.00001393 2000 0.02786 手動で入力 (3) 量 量 0.00001358 186 0.00252588 0.0000134 0.013735 合計 合計 BTC ۵ 0.0000134 BTC 2.68% ④「売る」ボタンを押せば「私 0.00001322 160 0.0021152 取引履歴 66 0.0008679 の注文|欄に反映され 0.00001314 116 0.00152424 価格(BTC) 0.00001297 261 0.00338517 0.0000134 0.00001294 85 0.0010999 完了 0.0000134 80 0.00102 (4)0.0000134 143 0.00182039 0.00001273 ✓ 注文確認 ✓ 注文確認 ▶ 売る ▶ 買う 232 0.00290696 0.00001251 100 0.001251 0.00001234 135 0.0016659 私の注文 合計:1 981 06:07:18

# Market order 成り行き売却方法

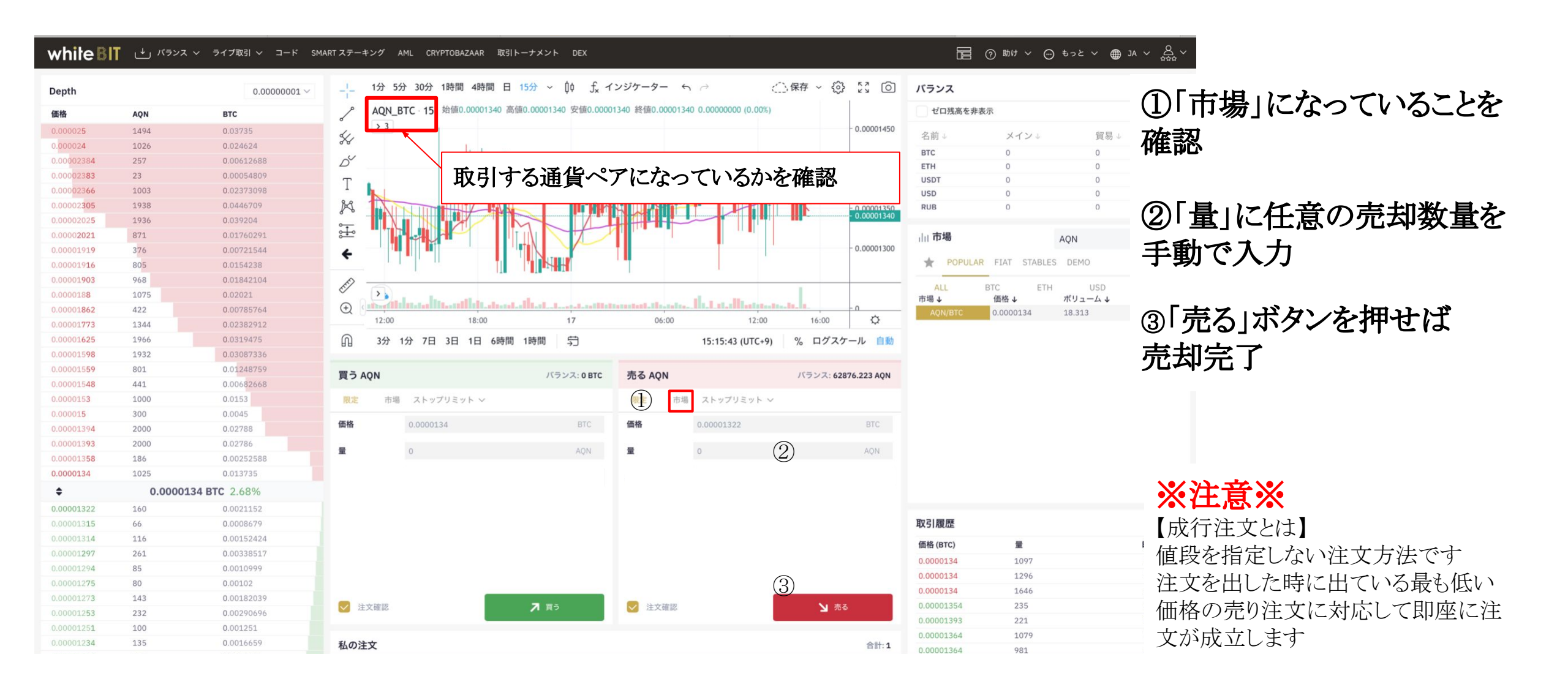

# WhiteBITから外部ウォレットへ送金する方法

# WhiteBIT

| white                          | BIT 🛈 バラン                                                                                                    | ス 🔨 ライブ取引 🗸                     | コード SMART ステーキング                       | AML CRYPTOBAZAAF                              | R 取引トーナメント DEX                                                               |                                   |                               |                                             | (う 助け 〜 💮 もっと                                 | ✓ <b>⊕</b> JA ✓ [               | 友達を招待                                |
|--------------------------------|----------------------------------------------------------------------------------------------------|---------------------------------|----------------------------------------|-----------------------------------------------|------------------------------------------------------------------------------|-----------------------------------|-------------------------------|---------------------------------------------|-----------------------------------------------|---------------------------------|--------------------------------------|
|                                | 2 x# v h<br>Daily Lin Daily Lin UP TO 2 BTC 2 − 100 BTC 100 + BTC 100 + BTC ∞ FIAT Only for operations with crypt | Deposits                        | ホーム画面<br>①バランス<br>②スポットな<br>KYC+AML    | i上の<br>を選択<br>を選択                             | NEW KYC<br>PROCEDU<br>o deposit is big enou<br>o fit into your po<br>TRY NOW | JRE<br>ugh<br>ot!                 |                               |                                             |                                               |                                 | B                                    |
|                                |                                                                                                    | KYC                             |                                        |                                               | 証                                                                            | 拠金取引                              |                               |                                             | Bitcoi                                        | n Global                        |                                      |
| BTC/USDT<br>61957.27<br>+0.72% | USDT/UAH<br>28.4<br>+0.34%                                                                                        | BTC/RUB<br>4684934.97<br>-0.14% | ETH/BTC ET<br>0.039892 18<br>+1.86% +1 | H/RUB DASH/1<br>6880.61 0.0062<br>.77% +12.76 | BTC DASH/USD<br>38 386.98<br>% +13.70%                                       | WAVES/BTC<br>0.00026256<br>+2.63% | ETH/USDT<br>2471.59<br>+2.62% | BCH/USD BCH<br>1138.38 0.01<br>+23.88% +23. | /BTC BTC/UAH<br>8375 1760841.25<br>00% +1.02% | ETC/BTC<br>0.0007429<br>+51.15% | BTC/USDT 0<br>61957.27 2<br>+0.72% 4 |
|                                | 16<br>Apr. 2021                                                                                                   | MA SESSION WIT                  | HREAL                                  |                                               | 16<br>Apr. 2021 DOGIRA                                                       | BOUNTY                            |                               | 15<br>Apr. 2023                             | We're glad to annound                         | e ASH has joined i              | us!                                  |
|                                | *                                                                                                    | POPULAR F                       | FIAT STABLES D                         | EMO                                           |                                                                              |                                   |                               |                                             | Q <sub>。</sub> 探す                             |                                 |                                      |
|                                | ALL                                                                                                    | BTC ETH                         | USD USDT                               |                                               |                                                                              |                                   |                               |                                             |                                               |                                 |                                      |
|                                |                                                                                                    | 市場                              |                                        | 現在の価格                                         |                                                                              | 変更                                |                               | ポリューム(24時間                                  | )                                             |                                 |                                      |
|                                | *                                                                                                    | BTC / USDT                      |                                        | 61957.27                                      |                                                                              | 0.72%                             |                               | 451 715 796.509                             |                                               |                                 |                                      |
|                                | 合                                                                                                    | ETH / USDT                      |                                        | 2471.59                                       |                                                                              | 2.62%                             |                               | 296 414 692.338                             |                                               |                                 |                                      |
|                                |                                                                                                    | TRX / USDT                      |                                        | 0.169011                                      |                                                                              | 10.84%                            |                               | 159 322 691.183                             |                                               |                                 |                                      |
|                                | ŝ                                                                                                    | XRP / USDT                      |                                        | 1.67734                                       |                                                                              | -0.57%                            |                               | 157 158 092.093                             |                                               |                                 |                                      |

| wh | ite        | BIT 🗠                       | יפא נ | ス ~ ライブ取引、   | ✓ ⊐−ド SMARTス5    | テーキング AML                  | CRYPTOBAZAAR    | 取引トーナメン | י⊢ DE      | × 🤈       | )助け 〜     | © ಕ⊃と ∨ | ● JA ∨ 友達を招待             | ~<br>۵۵۵۵ |
|----|------------|-----------------------------|-------|--------------|------------------|----------------------------|-----------------|---------|------------|-----------|-----------|---------|--------------------------|-----------|
|    | ス          | ポッ                          | トノ    | (ランフ         | く   証拠金残高        |                            |                 |         |            |           |           | BTC 同じ  |                          | 0         |
|    | , <u> </u> |                             |       | すべて          |                  |                            | フィアット           |         |            |           |           | 厩舎      | 8                        |           |
|    | 探          | ġ                           |       | Q_ 隠す        | () ※「隠す」<br>お持ち( | ボタンを <b>ON</b> に<br>の通貨だけが | こすると<br>表示されます  | -       |            |           |           | クレジット   | <sup>、</sup> カードで暗号を購入する |           |
|    |            | ティッカー                       | - )   | 名前☆          |                  | 行動                         |                 | メインロ    | 翻訳         | する        | 貿易♡       |         | 注文中 ♀                    |           |
|    | $\sim$     | 🔒 втс                       | ð     | 出金したい道       | 通貨を選択            | 出金                         |                 | 0       | 与          | 転送        | 0         |         | 0                        |           |
|    | $\sim$     | 🔶 ЕТН                       | P     | Ethereum     | 保証金              | 出金                         |                 | 0       | 4          | 転送        | 0         |         | 0                        |           |
|    | $\sim$     |                             | ð     | Tether US    | ※出金したい<br>貿易収支() | い通貨がメ<br>トレードバラ            | インバラン<br>ランス)にフ | スに入っ    | ってい<br>5場合 | る場<br>合で手 | 合と<br>F順が | 多少異なり   | ます                       |           |
|    | $\sim$     | S OSD                       |       | United State |                  |                            |                 | 10.00   |            |           | 1000      |         |                          |           |
|    | $\sim$     | ₽ RUB                       |       | RUB Ruble    | 保証金              | 出金                         |                 | 0       | ţ          | 転送        | 0         |         | 0                        |           |
|    | $\sim$     | HAU S                       |       | Hryvnia      | 保証金              | 出金                         |                 | 0       | ₩          | 転送        | 0         |         | 0                        |           |
|    | $\sim$     | EUR                         |       | Euro         | 保証金              | 出金                         |                 | 0       | ⇔          | 転送        | 0         |         | 0                        |           |
|    | $\sim$     | DOGE                        | P     | Dogecoin     | 保証金              | 出金                         |                 | 0       | ₩          | 転送        | 0         |         | 0                        |           |
|    | $\sim$     | $\mathbf{X}^{\mathrm{XRP}}$ | ð     | Ripple       | 保証金              | 出金                         |                 | 0       | 与          | 転送        | 0         |         | 0                        |           |

### パターン①ー1 メインバランスに通貨が入っている場合

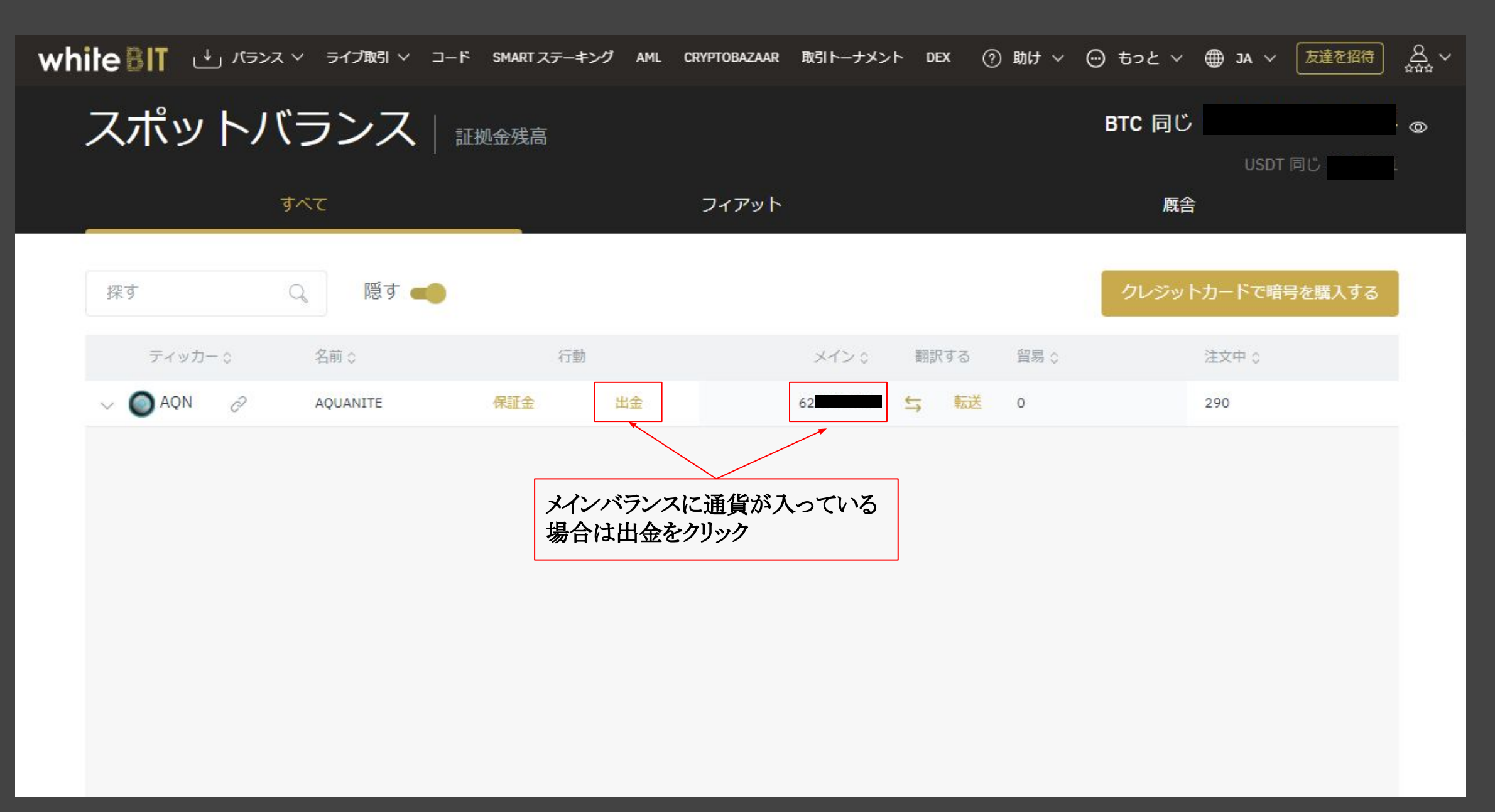

## パターン①ー2 メインバランスに通貨が入っている場合

| whiteBIT ピ<br>スポッ     |                                                                                                | 出金 /<br>・オンライン(1225                           | AQN × موقع محمد المعلم المحمد المحمد الم<br>محمد المحمد المحمد المحمد المحمد المحمد المحمد المحمد المحمد المحمد المحمد المحمد المحمد المحمد المحمد المحمد المحمد المحمد المحمد المحمد المحمد المحمد المحمد المحمد المحمد المحمد المحمد المحمد المحمد المحمد المحمد المحمد المحمد المحمد المحمد المحمد المحمد المحمد المحمد المحمد المحمد المحمد المحم<br>المحمد المحمد المحمد المحمد المحمد المحمد المحمد المحمد المحمد المحمد المحمد المحمد المحمد المحمد المحمد المحمد المحمد المحمد المحمد المحمد المحمد المحمد المحمد المحمد المحمد المحمد المحمد المحمد المحمد المحمد المحمد المحمد المحمد الم |
|-----------------------|------------------------------------------------------------------------------------------------|-----------------------------------------------|----------------------------------------------------------------------------------------------------|
|                       | Please make sure you don't send your funds to<br>this, use personal wallets MEW or Metamask as | smart-contract. Sending su<br>s intermediate. | ich transactions will result in loss of funds. If you are uncertain about 同じ 54433.91                                                                                                    |
| 探す<br>ティッカ<br>~ ① AQN | ティッカー<br>AQN<br>全体のバランス<br>注文中:<br>メインバランス:<br>★★ 入札へ行く BTC                                    | AQN<br>AQN<br>AQN                             | 任所<br>①法金先のアドレスを入力<br>①xad07a CB171Ac34C129360E0029DaDBaDB7<br>Total<br>②出金する通貨の数量を入力<br>22 mx<br>Total with fee<br>33 ※出金手数料は入力した数量に加算されます<br>AQN 出金後の残高<br>6                                                                                                    |

パターン①-3 メインバランスに通貨が入っている場合

| white BIT 😃 / | (ランス ∨ ライブ取引 ∨ コード SMART ステーキング AML CRYPTOBA                                                                                                    | ZAAR 取引トーナメント DEX ⑦助け 〜                                 | ○ もっと ∨ ● JA ∨ 友達を招待 ▲ ☆☆☆ ∨      |
|---------------|----------------------------------------------------------------------------------------------------|---------------------------------------------------------|-----------------------------------|
| スポッ           | ← Withdraw Form<br>出金<br>・オンライン(122                                                                                                    | AQN<br>57947 プロック)                                      | × 569704 ©                        |
| 探す            | Please make sure you don't send your funds to smart-contract. Sending so<br>use personal wallets MEW or Metamask as intermediate.                  | ch transactions will result in loss of funds. If you ar | e uncertain about this,<br>号を購入する |
| Fryt          | Verification code<br>TRY AGAIN IN 48 SEC<br>Check your email for verification code, please be careful each<br>code will be valid f<br>2段回認証のコードを入力 | Withdrawal Summary<br>Amount:<br>22<br>Withdraw adress: |                                   |
|               | CONFIRM WITHDRAWAL REQUEST クリック                                                                                                    | Fee:                                                    | 11 AQN                            |
|               | ↓<br>完了                                                                                                    | Datance after withdrawat:                               | AQN                               |

\_\_\_\_

### パターン②一1 貿易収支に通貨が入っている場合

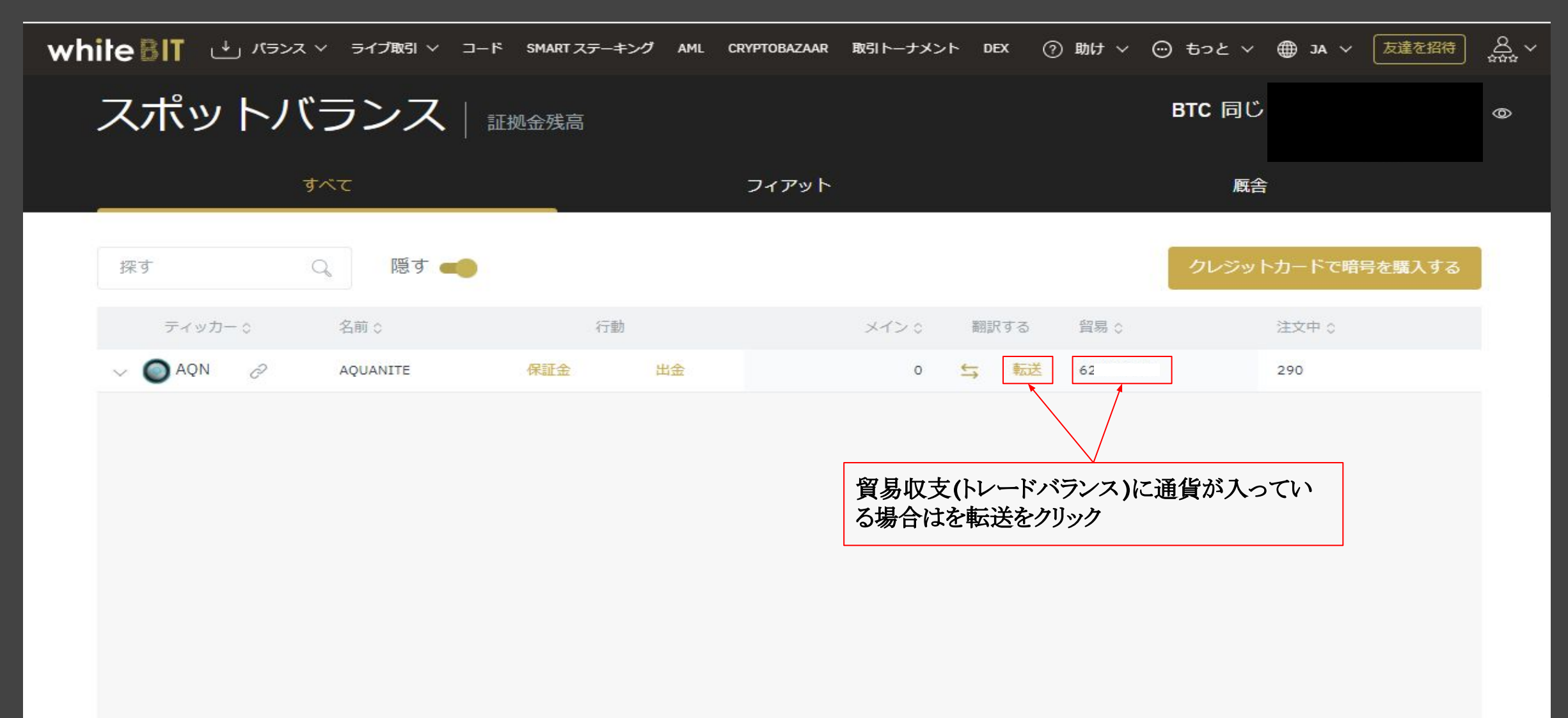

## パターン20-2 貿易収支に通貨が入っている場合

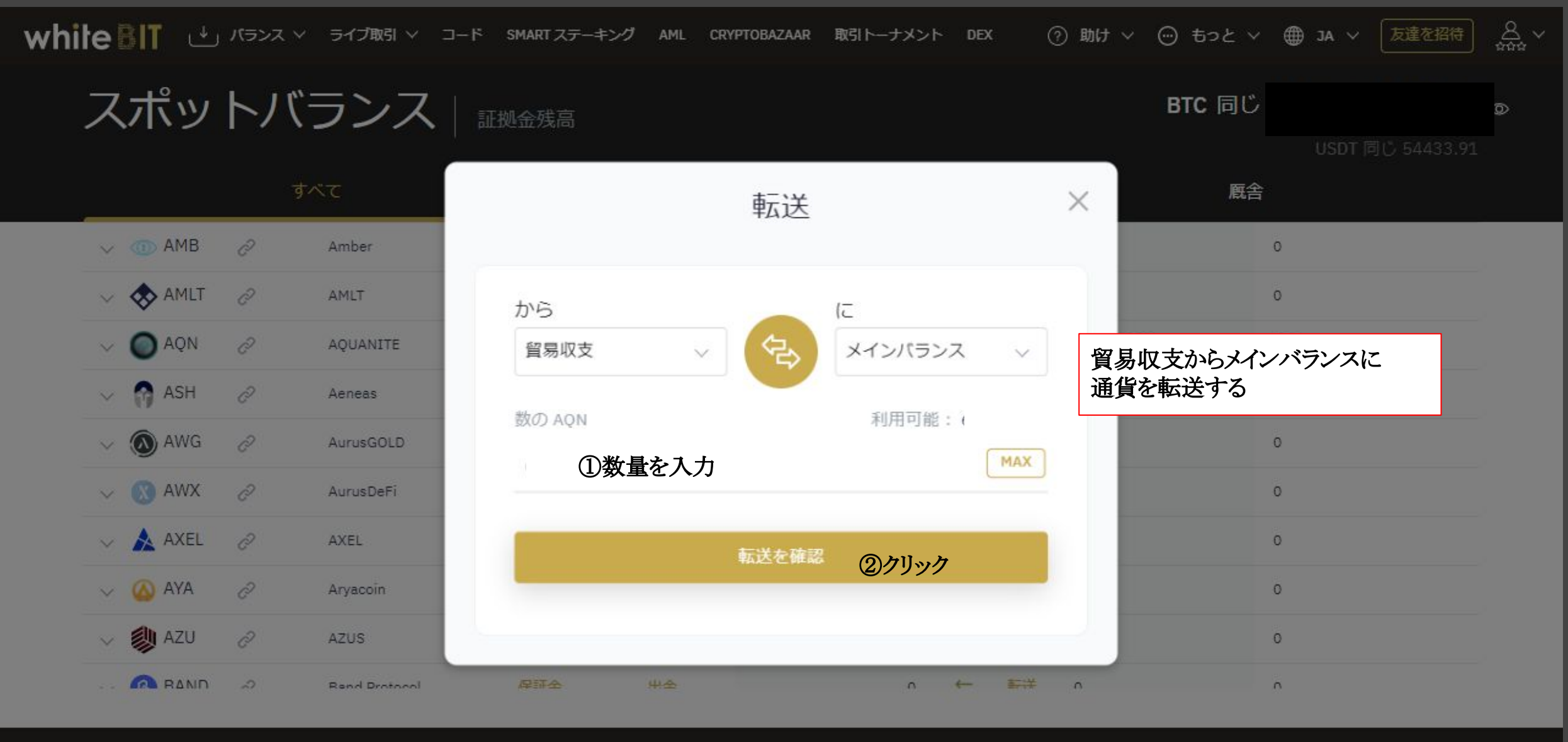

white IT

機能

取引ツール

WHITEBIT情報

コンタクト

A ......

### パターン②ー3 貿易収支に通貨が入っている場合

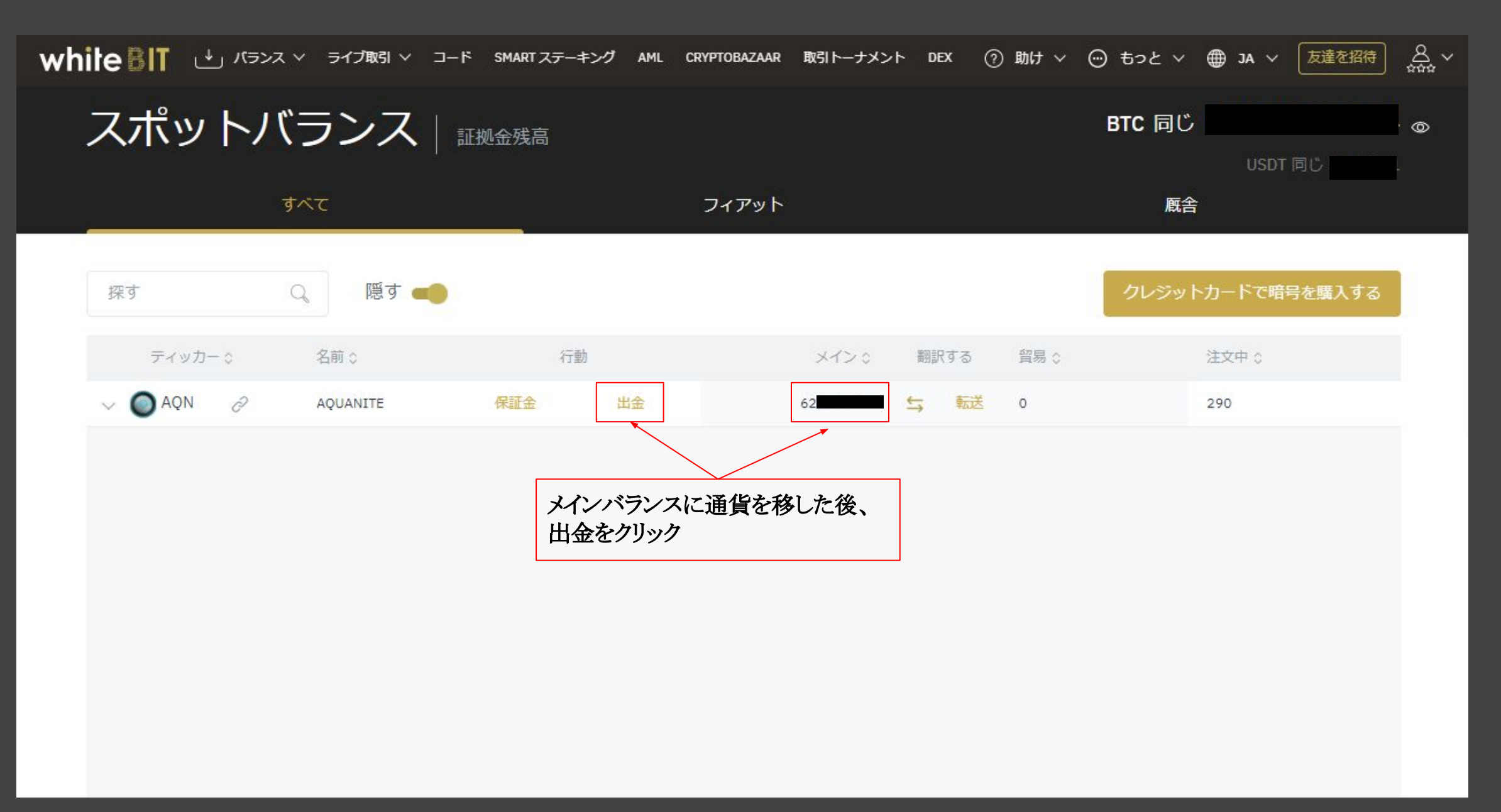

## パター図②一4 貿易収支に通貨が入っている場合

|                                                                                                    | )4 <sub>©</sub> |
|----------------------------------------------------------------------------------------------------|-----------------|
| Freese make sure you don't send your funds to smart-contract. Sending such transactions will result in loss of funds. If you are uncertain about this, use personal wallets MEW or Metamask as intermediate. | .91<br>.91      |

## パターン②ー5 貿易収支に通貨が入っている場合

| white BIT 🗠 🕫   | ンス Y ライブ取引 Y コード SMART ステーキング AML CRYPTOB/                                                                                                    | ZAAR 取引トーナメント DEX                                       | ⑦ 助け ~ 💮 もっと ~ )                     | ● JA ~ 友達を招待 品                       |
|-----------------|----------------------------------------------------------------------------------------------------|---------------------------------------------------------|--------------------------------------|--------------------------------------|
| スポッ             | ← Withdraw Form<br>出金                                                                                                    | AQN<br>257947 ブロック)                                     |                                      | × 569704 <sub>©</sub><br>同じ 54433.91 |
| 探す              | Please make sure you don't send your funds to smart-contract. Sending s<br>use personal wallets MEW or Metamask as intermediate.                   | uch transactions will result in loss of f               | unds. If you are uncertain about thi | s,<br>号を購入する                         |
| ディップ<br>〜 🔘 AQN | Verification code<br>TRY AGAIN IN 48 SEC<br>Check your email for verification code, please be careful each<br>code will be valid f<br>2段回認証のコードを入力 | Withdrawal Summary<br>Amount:<br>22<br>Withdraw adress: |                                      |                                      |
|                 | CONFIRM WITHDRAWAL REQUEST クリック                                                                                                    | Fee:<br>Balance after withdrawal:                       | 11 AQN<br>AQN                        |                                      |
|                 | 完了                                                                                                    |                                                         |                                      |                                      |